## Steps to Schedule an Online Coaching Session Available through the Academic Support Center

**Step 1:** Log into WCONLINE (<u>http://www.johnsonu.mywconline.com/</u>) using the login credentials you created during registration.

| Returning? Log in below.                                         |              |
|------------------------------------------------------------------|--------------|
| EMAIL ADDRESS:                                                   |              |
|                                                                  | <del>\</del> |
| PASSWORD:                                                        | ←            |
| CHOOSE A SCHEDULE:                                               |              |
| Academic Coaching - Fall 2012 💙                                  |              |
| Check box to stay logged in: 🔲 🕐                                 |              |
| LOG IN                                                           |              |
| Having trouble logging in?<br>Click here to reset your password. |              |

**Step 2:** Select a schedule you would like to make an appoinment under by clicking the arrow beside the "CHOOSE A SCHEDULE" drop-down box.

| PAS       | SSWORD:                                                                                                    |
|-----------|----------------------------------------------------------------------------------------------------|
|           |                                                                                                    |
| CH        | OOSE A SCHEDULE:                                                                                                    |
| A         | cademic Coaching - Fall 2012 🎽 🧖                                                                                                    |
| A O P S   | cademic Coaching - Fall 2012<br>Idvisor for Childrens Ministry<br>LEP Testing - Fall 2012<br>Proctored Testing - Fall 2012<br>Study Hall |
| Ha<br>Cli | aving trouble logging in?<br>ick here to reset your password.                                                                            |
| U≤<br>Cli | ing screen reader software?<br>ick here for the text-only scheduler.                                                                     |

| EMAIL ADDRESS:                                      |  |
|-----------------------------------------------------|--|
| PASSWORD:                                           |  |
| CHOOSE A SCHEDULE:<br>Academic Coaching - Fall 2012 |  |
| Check box to <b>stay logged in</b> : 🗌 🕐            |  |
| LOG IN                                              |  |

**Step 4:** Once you have successfully logged in, locate an accademic coach listed that has the option for "eTutoring" listed under their name. Then, think about a date and time that will appromately meet your needs and fit into your schedule. Once you have decided, select an open session represented by a white balnk in the schedule. Click the blank.

| L | O1/16: WEDNESDAY                                      | 8:00am | 9:00am | 10:00am | 11:00am | 12:00pm   | 1:00pm | 2:00pm | 3:00pm |
|---|-------------------------------------------------------|--------|--------|---------|---------|-----------|--------|--------|--------|
|   | Academic Coach - Cody 🖌                               |        |        |         | 1       |           |        |        |        |
|   | Academic Coach - Erika 🖌                              |        |        |         |         |           |        | 10     | 100 M  |
|   | Academic Coach - Ethan Z<br>Face-to-face or eTutoring |        |        |         |         |           |        | K      |        |
|   | Academic Coach - Grace 🖌                              |        |        |         |         |           |        |        |        |
|   | Academic Coach - Katie 🖌                              |        |        |         |         |           |        |        |        |
|   | Academic Coach - Mike 🖌                               |        |        |         |         |           | -      |        | to st  |
| 1 | Academic Coach - Rachel 🖌                             |        |        |         |         | - 132 142 |        |        |        |

**Step 5:** A new window will open that will ask you some information about your appointment. Be sure to select "Yes – Schedule eTutoring Appointment" under the "Meet Online?" division. Then, complete all the fields and click "Save Appoinment." After that, you are done. We'll be meeting with you soon!!!

| Time:<br>REPEAT APPT.                       | Tuesday, January 15: 10:00am 🔹 to 10:30am 👻 <                                                                                                    |
|---------------------------------------------|----------------------------------------------------------------------------------------------------|
| Client:                                     | Search: Select: Rader, Cody                                                                                                    |
| Meet Online?                                | Yes - Schedule eTutoring Appointment  No - Meet Face-to-Face at the Center Yes - Schedule eTutoring Appointment e available. If you choose an erutoring appointment, upload your paper after making this appointment. Then, watch your email for notification that your appointment has been modified or that someone has responded to your paper. |
| Course:                                     | * ←                                                                                                    |
| Instructor:                                 | * ←                                                                                                    |
| What would you<br>like to work on<br>today? | *                                                                                                    |
| Admin Options:                              | Walk-In/Drop-In: 🖾   Missed: 🖾   Placeholder (not counted in stats): 🖾                                                                                                    |
|                                             | SAVE APPOINTMENT CLOSE WINDOW                                                                                                    |